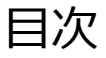

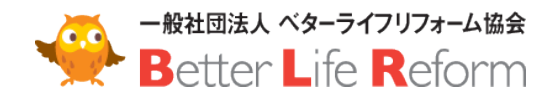

## ベターライフリフォーム協会 会員様向け 営業エリア情報 登録マニュアル

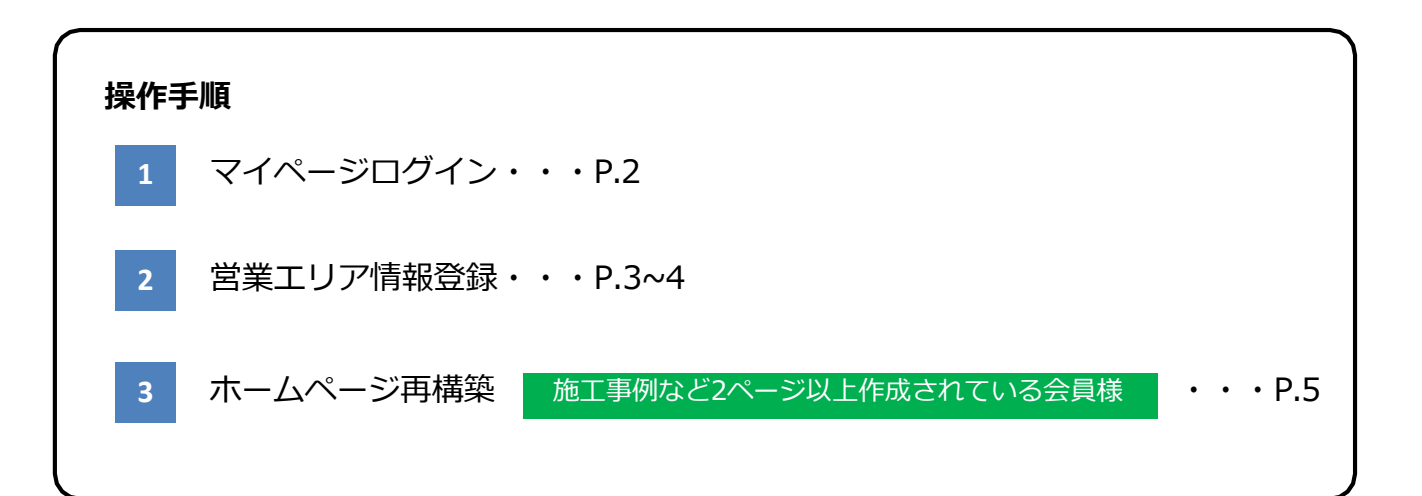

マイページログイン 1

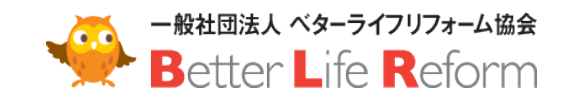

ベターライフリフォーム協会の サイトヘアクセスします。 <u>https://www.blr.or.jp/</u>

[会員マイページ]メニューか [マイページ]ボタンをクリック してログインページへ移動しま す。

ログインフォームが表示された ら、<u>ユーザー名とパスワード</u>を 入力し、**[サインイン]**ボタンを クリックします。

> 施工事例など2ページ以上 作成されている会員様

同じ<u>ユーザー名</u>と<u>パスワード</u>で ログインができます。

パスワードをお忘れの場合は、ログ インフォーム右下の **[パスワードをお忘れですか?]**をク

リックして、パスワードのリセット

をおこなってください。

| パスワードのリ | セット |  |
|---------|-----|--|
| 電子メール   |     |  |
|         |     |  |

パスワードのリセットは、 **ご登録のメールアドレス**を入力 してください。

| LR協会について     | BLR協会のサービス                                                                                                    | 体験入会ページ                                                                                                    | 入会のお問合せ                                                                                          | 会員マイページ                                                                                                    | 会員メニュー                                                                                                    | 会員セミナー                            |
|--------------|----------------------------------------------------------------------------------------------------|----------------------------------------------------------------------------------------------------|--------------------------------------------------------------------------------------------------|----------------------------------------------------------------------------------------------------|----------------------------------------------------------------------------------------------------|-----------------------------------|
|              | 10边众注 同上                                                                                                    | 方场中国政府                                                                                                    | 101:2117                                                                                         |                                                                                                    | Bltrat                                                                                                    |                                   |
|              | 山区勘式は、西上                                                                                                    | 又地人已立刻                                                                                                    | 的正モリノ                                                                                            |                                                                                                    | ын <del>ь</del> с э °                                                                                                    |                                   |
|              | . 🗧 🥌                                                                                                    |                                                                                                    | 主宅リフォーム事業者団体                                                                                     | -                                                                                                    | 0                                                                                                    | . 0                               |
|              | -                                                                                                    | (                                                                                                    | al Xui Xe B B                                                                                    | . –                                                                                                    | *                                                                                                    |                                   |
| Ten Y        |                                                                                                    |                                                                                                    |                                                                                                  |                                                                                                    |                                                                                                    | 11                                |
| unar.        | 10                                                                                                    |                                                                                                    | •                                                                                                | [27]                                                                                                    |                                                                                                    |                                   |
| 中            | (i)                                                                                                    | リフォーム                                                                                                    | をお考えのフ                                                                                           | ちへ 回訳                                                                                                    |                                                                                                    |                                   |
|              |                                                                                                    |                                                                                                    | °** 8                                                                                            |                                                                                                    | <u>_</u> /                                                                                                    |                                   |
|              |                                                                                                    |                                                                                                    |                                                                                                  |                                                                                                    | -                                                                                                    |                                   |
| -            |                                                                                                    |                                                                                                    |                                                                                                  |                                                                                                    |                                                                                                    | 2.                                |
| 協会に未入        | 会のリフォーム事業者                                                                                                    | の皆様へ                                                                                                    |                                                                                                  | 協会会員                                                                                                    | の皆様へ                                                                                                    |                                   |
|              |                                                                                                    | -                                                                                                    |                                                                                                  | 員ページ                                                                                                    | 71~                                                                                                    | - <i>Y</i>                        |
|              |                                                                                                    | C)                                                                                                    |                                                                                                  | the second second second second second second second second second second second second second second second se                                                                    | and the second second se |                                   |
| BLR協会につ      | NT BLRØ                                                                                                    | 会のサービス                                                                                                    | 4064/6<br>/=1-2                                                                                  | 128300/114380<br>レターフォーマット                                                                                                    | ホームページ更新。<br>ノリフォームギ                                                                                                    | /留業エリア登録<br>ヤラリー応募                |
| BLR協会につ      | NT BLRM                                                                                                    | く<br>会のサービス<br>~                                                                                                    | **************************************                                                           | 12日本市ノ市市田田<br>レターフォーマット<br>日本・ジ<br>ント1<br>人の数に利用法律                                                                                                    | ホームページ更新。<br>ノリフォームギ<br>BLRセン                                                                                                    | /留業エリア登録<br>ャラリー応募<br>ミナー         |
| BLR協会につ<br>× | NT BLRM                                                                                                    | 会のサービス<br>*                                                                                                    | が<br>が<br>か<br>が<br>し<br>が<br>し<br>、<br>、<br>、<br>、<br>、<br>、<br>、<br>、<br>、<br>、<br>、<br>、<br>、 | NS3用/研用日<br>レターフォーマット<br>クRページ<br>ット1<br>ム業務品質基準                                                                                                    | ホームページ更新<br>ノリフォームギ<br>BLRセン                                                                                                    | 「智葉エリア登録<br>ヤラリー応募<br>ミナー         |
| BLR協会につ<br>× | UT BLRM                                                                                                    | 会のサービス<br>~                                                                                                    | илении<br>1995-1<br>20кас-<br>977-                                                               | 名法国第一部日前<br>レターフォーマット<br>金属ページ<br>フト1<br>ム業務品質基準                                                                                                    | ホームページ更新<br>/ リフォームギ<br>BLRセン                                                                                                    | 留美エリア登録<br>ヤラリー応募<br>ミナー          |
| BLR協会につ<br>ッ | WZ BLRW                                                                                                    | 会のサービス<br>~                                                                                                    | 806875<br>806875<br>206535<br>9724                                                               | 2日2日日 / 第月日は<br>レクーフォーマット<br><u>タロページ</u><br>7ト1<br>人堂茶品質基準                                                                                                    | ホームページ更新<br>ノリフォームギ<br>BLRセン                                                                                                    | 留意エリア登録<br>ヤラリー応募<br>ミナー          |
| BLRMStr      | NT BLRW                                                                                                    | ()<br>全のサービス<br>~                                                                                                    | 単語にすが<br>利用にすが<br>パーコース<br>変のにコミー<br>リフォー                                                        | 、(2018年)/19月4日)<br>レラーフィーマット<br>タルージ<br>フト1<br>人 堂孫品質素楽                                                                                                    | ホームページ更新<br>/ソフォームギ<br>BLRセ:                                                                                                    | 智識エリア理解<br>サッリー応器<br>ミナー          |
| BLRiager     | BLRW                                                                                                    | (会のサービス<br>×                                                                                                    | 06535<br>U72                                                                                     | (大変出来)(中国時)<br>レラーフォーマット<br>フト1<br>人堂協品(営業地)                                                                                                    | ホームページ2000<br>/ シフォームボ<br>BLRセ                                                                                                    | 智士エリク学校<br>サラリー応募<br>ミナー          |
| BLR協会につ      | Bette                                                                                                    | er Life                                                                                                    | voka<br>voka<br>voka<br>voka<br>voka<br>voka<br>voka<br>voka                                     | (2.3.4.9)<br>(2.3.4.9)<br>(2.7.7.7.7)<br>(5.7.7.7)<br>(5.7.7.7)<br>(5.7.7.7)<br>(5.7.7.7)<br>(5.7.7.7)<br>(5.7.7.7.7)<br>(5.7.7.7.7.7)<br>(5.7.7.7.7.7.7.7.7.7.7.7.7.7.7.7.7.7.7.7 | オームページ280<br>/ソフォームギ<br>BLRセ                                                                                                    | 智恵エリクを経<br>サラリー応募<br>ミナー          |
|              | Bette                                                                                                    | er Life F                                                                                                    | vokae<br>U72                                                                                     | (大変出来)(中国時)<br>レラーフォーマット<br>アト1<br>人 堂 席品(営業地                                                                                                    | ホームページ2000<br>/ シフォームボ<br>BLRセ                                                                                                    | 智恵エリク型組<br>ヤラリー応募<br>ミナー          |
| BLRIGARO     | Better<br>Better                                                                                                    | er Life F                                                                                                    | Vokate<br>Vokate<br>Vokate                                                                       | (23.8年/9月前前)<br>レラーフォーマット<br>マト1<br>人堂林只信本協                                                                                                    | オームページ280<br>/ソフォームボ<br>BLRセ                                                                                                    | 智恵エリア登録<br>サラリー応募<br>ミナー          |
| BLRMART      | Bette                                                                                                    | er Life F                                                                                                    | voka<br>voka<br>voka<br>voka<br>voka<br>voka<br>voka<br>voka                                     | (2.3.4.7 (年前時)<br>レラーフィーマット<br>アト1<br>人登梯2.5 (首本項)                                                                                                    | ホームページ280<br>/ソフォームギ<br>BLRセ                                                                                                    | ★ 2 1 / 2 2 4<br>サラリーに募<br>ミナー    |
| BLRMARCO     | Better<br>Better<br>Better<br>1/(27-1)                                                                                                    | er Life F                                                                                                    | Reform                                                                                           | (東京市・グラム)<br>して、マット<br>フト1<br>ム堂協会管派法                                                                                                    | ホームページ288<br>/ソフォームボ<br>BLRセ                                                                                                    | 智恵エリア登録<br>サラリー応募<br>ミナー          |
| BLRIGGED     | Bette<br>1(27)-1                                                                                                    | er Life F                                                                                                    | Leform                                                                                           | (233年/9月前日)<br>レラーフィーマット<br>アト1<br>人管院只信本语                                                                                                    | ホームページ288<br>/ソフォームボ<br>BLRセ                                                                                                    | ★ 2 1 / 2 2 4<br>+ 2 9 / - 応募 ミナー |
| BLRMARCO     | Bette<br>1527-1                                                                                                    | er Life F                                                                                                    | keform                                                                                           | (東京市大学家市政)<br>レラーブルーブント<br>アト1<br>人堂協会(営業地)                                                                                                    | ホームページ288<br>/シフォームボ<br>BLRセ                                                                                                    | ★ 2 1 / 2 2 4                     |
| BLRWARD      | Bette<br>1-9-4<br>1(29-1)<br>0 94                                                                                                    | ی<br>er Life F<br>4<br>×                                                                                                    | eform<br>持し続ける                                                                                   | (東京市大学家員会)<br>レラーブルーブント<br>フト1<br>ム堂体品質素強                                                                                                    | 1-2-4-2928<br>/974-24<br>BLRt                                                                                                    | (日本10)2世紀<br>マラリー応募<br>ミナー        |
| BLRIGSED     | Bette<br>1/27-1<br>1/27-1<br>1/27-1                                                                                                    | er Life F<br>S<br>S<br>S<br>S<br>S<br>S<br>S<br>S<br>S<br>S<br>S<br>S<br>S<br>S<br>S<br>S<br>S<br>S<br>S                                                                                                    |                                                                                                  | (東京市大学家長興)<br>レラーフィーマット<br>アト1<br>小学院ス研末端                                                                                                    | 1-2-4-2928<br>/974-24<br>BLRtz                                                                                                    | ※重工リフ型経<br>サラリー応募 ミナー             |
| BLRWARD      | Better<br>1729-1<br>1729-1<br>1729-1                                                                                                    | er Life F<br>4<br>S<br>S<br>S<br>S<br>S<br>S<br>S<br>S<br>S<br>S<br>S<br>S<br>S<br>S<br>S<br>S<br>S<br>S                                                                                                    | Reform                                                                                           | (本品書/SKB時)<br>レラーフィーマント<br>フト1<br>ム世体品(営業地)                                                                                                    | 1-2-4-2928<br>/974-24<br>BLRt                                                                                                    | ★ # 2 1 / 2 # #                   |
| BLRIGSED     | Bette<br>1527-1<br>1527-1<br>1527-1<br>1527-1                                                                                                    | er Life<br>4<br>*<br>*<br>*<br>*<br>*<br>*<br>*<br>*<br>*<br>*<br>*<br>*<br>*                                                                                                    |                                                                                                  | ・ (本品本) くを用いた<br>とう・フィーマット<br>・トー<br>・トー<br>・・・・・・・・・・・・・・・・・・・・・・・・・・・                                                                                                    | 1-2-2-2028<br>/974-2-4<br>BLRtz                                                                                                    | ★ 207284<br>サラリー応募 ミナー            |
| BLRWARD      | Better<br>1529-1<br>1529-1 | (まのサービス     (まのサービス     ))))))))))))))))))))))))))))))))) |                                                                                                  | ・ (本品本) く (本品) (本品) (本品) (本品) (本品) (本品) (本品) (本品)                                                                                                    | 1-2-2-2028<br>/977-1-4<br>BLRtz                                                                                                    | (日本10)2世紀<br>マラリー応募 ミナー           |

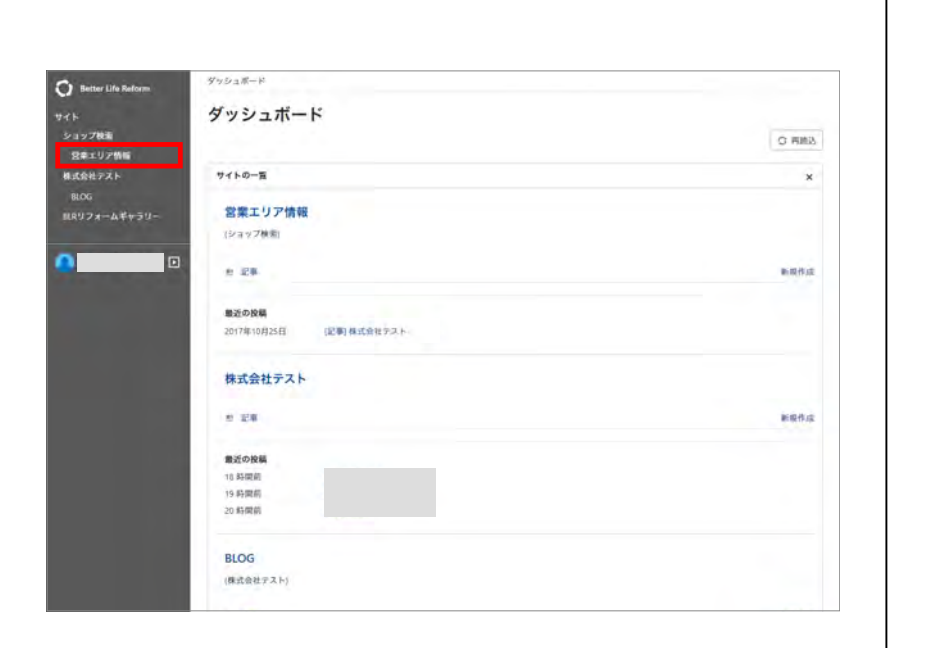

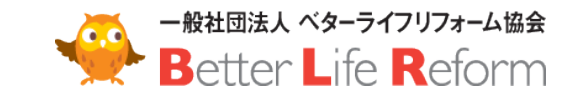

ログインするとダッシュボード が表示されます。

左サイドナビゲーションの [**営業エリア情報]**をクリッ クします。

ブログタブが表示されたら、 「営業エリア情報」の[記事] をクリックします。

タイトル列の**事業所名**をクリッ クします。

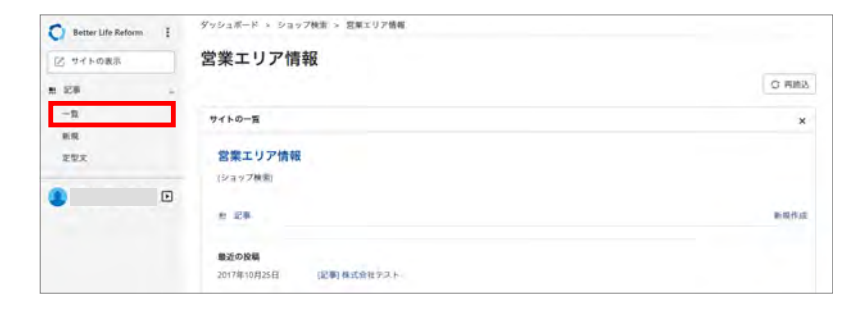

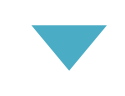

| O Better Life Reform | Ŧ | ダッシュボード × ショップ検索 > 3 | 日東エリア情報 : 記事 |         |            |           |
|----------------------|---|----------------------|--------------|---------|------------|-----------|
| 12 サイトの表示            |   | 記事の管理                |              |         |            |           |
| n 128                |   |                      |              |         |            | 表示オプション ・ |
| -15                  |   | 公開 削除 アクション・         |              |         |            |           |
| 新規                   |   | フィルタ: <u>すべての記事</u>  |              |         |            | •         |
| EEX                  |   | - 9464               | 11.58        | メインカテゴリ | 公開日 ↓      | -         |
| ٢                    | Þ | □ ◎株式会社テスト 図         | 株式会社テスト      |         | 2017年10月1日 | 0         |
|                      |   |                      | × 8          | 1 22.0  |            |           |
|                      |   | ●記事のフィード             |              |         |            |           |

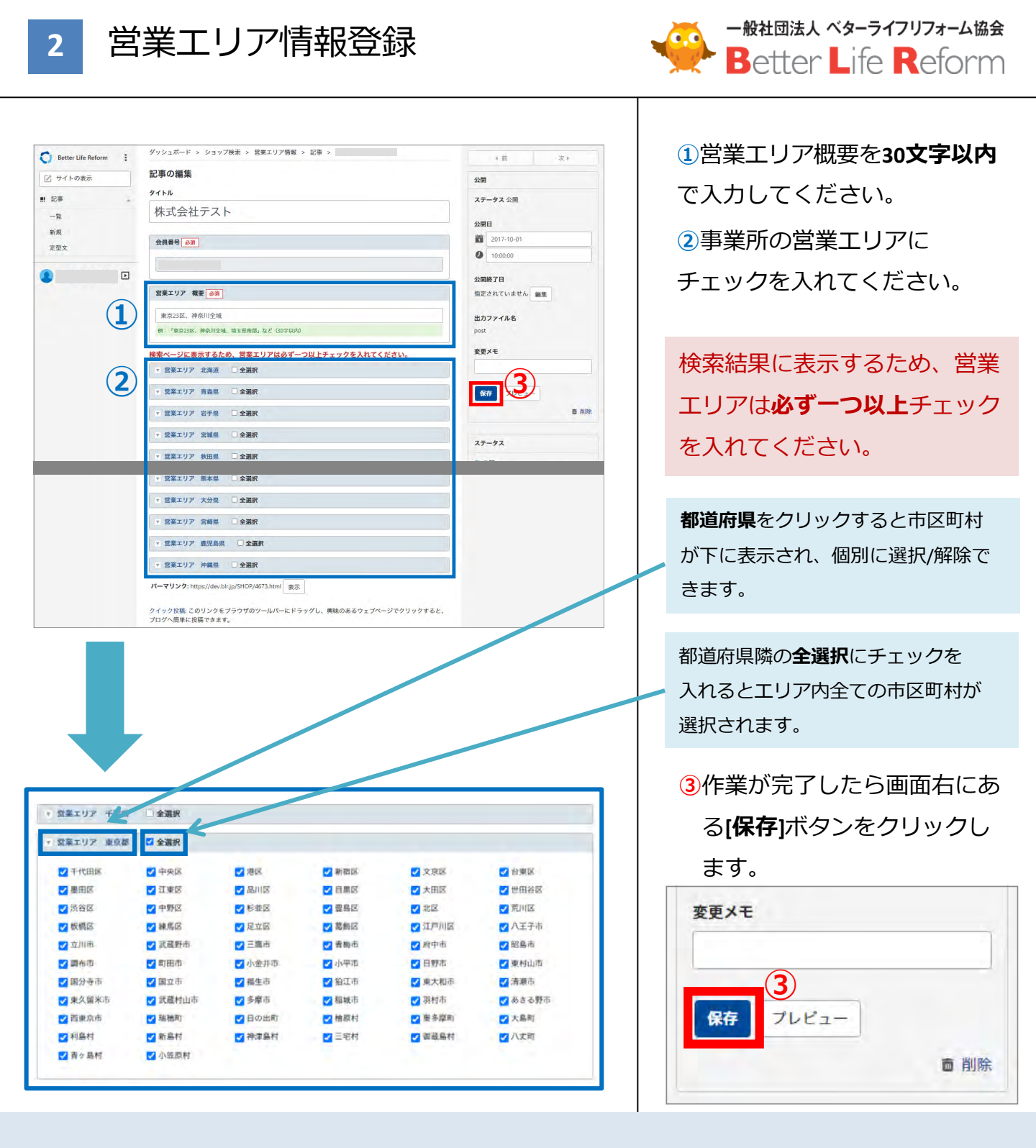

施工事例やお客様の声など、2ページ以上のページを

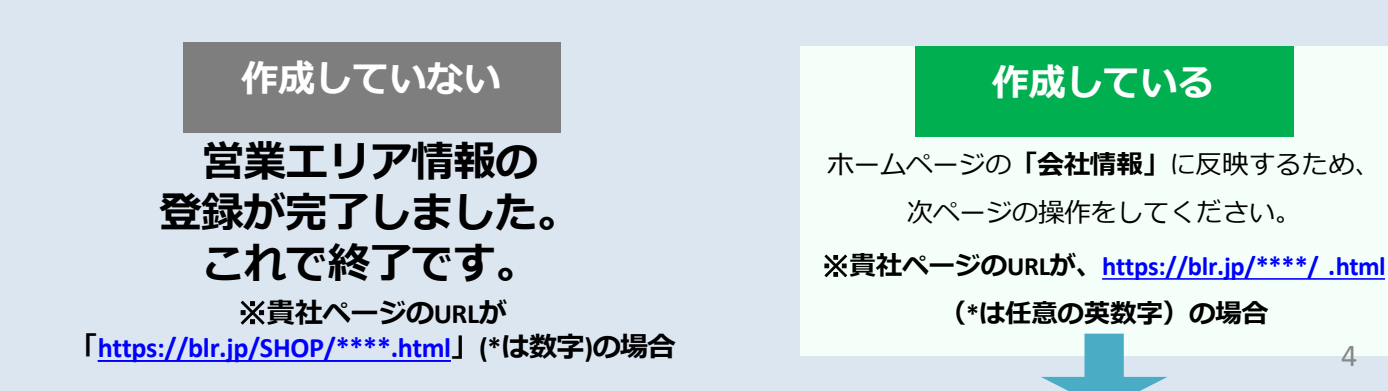

一般社団法人 ベターライフリフォーム協会 施工事例など2ページ以上 作成されている会員様 Better Life Reform

のみ

営業エリア情報の更新が完了し たら左上のBetter Life Reform 隣の[:]をクリックします。

表示された中から、[事業所名] をクリックし、事業所のホーム ページ管理画面へ移動します。

"再構築"の横の[▼]をクリック します。

[インデックスのみ]をクリック します。

「再構築」ウィンドウがウち上 がり、しばらくすると再構築が 始まります。

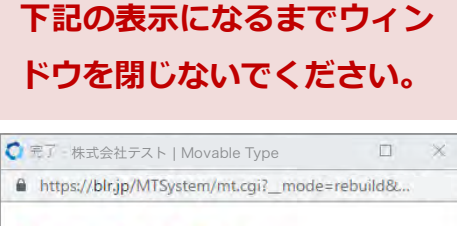

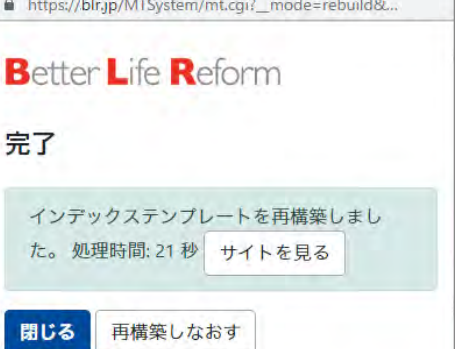

「完了」と表示されたら、営業エリア情報の登録は完了です。

| Better Life Reform | ダッシュボード > ショップ検索 > 営業エリア情報 > 記事 > | <ul> <li>(ii) 311</li> </ul> |
|--------------------|-----------------------------------|------------------------------|
| ダッシュボード            | 記事の編集                             | 公開                           |
|                    | 変更を保存しました。 記事を見る X                | ステータス公開                      |
| RHFXF<br>Xi        | 9122                              | 公開日                          |
| フォームギャラター          | 株式会社テスト                           | 2017-10-01                   |
|                    | 9859 45                           | 0 10:00:50                   |
|                    |                                   | 公開時7日                        |
|                    |                                   | 指定されていません 屋里                 |
|                    | 営業エリア 概要 の月                       | 出力ファイル名                      |
|                    | 東京23時、神奈川全城                       | post                         |

ホームページ再構築

| O Better Life Reform | ダッシュボード ゝ                                                                                       |         |
|----------------------|-------------------------------------------------------------------------------------------------|---------|
| C 745                | 株式会社テスト                                                                                         |         |
| 🕑 サイトの表示             |                                                                                                 | O Files |
| 0 446                | サイトの一覧                                                                                          | ×       |
| 世記事 -<br>曲 アセット -    | 株式会社テスト                                                                                         |         |
| ● 再機築<br>インデックスのみ    | · 2 起降                                                                                          | 新展作成    |
| •                    | <ul> <li>(1) 約束前</li> <li>(2) 約束前</li> <li>(2) 約束前</li> <li>(2) 約束前</li> <li>(2) 約束前</li> </ul> |         |

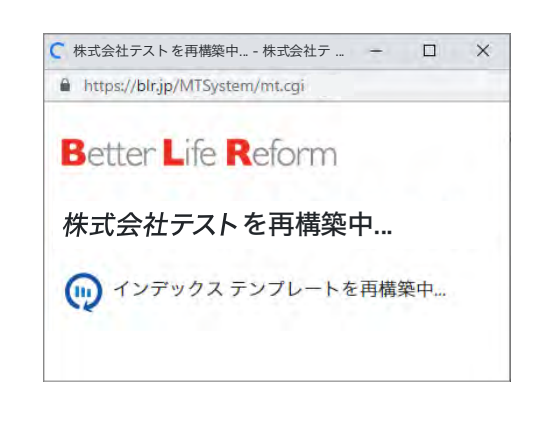

<エラーになる場合> 時間をおいて再度「再構築」を行ってください。 エラーが続く場合は事務局にご連絡ください。